## Edge Tracker 勤怠管理 有休付与データの取り込みについて

2018年11月7日

本資料では、MJSLINK NX-Plus/NX-I、Galileopt NX-Plus/NX-Iの給与システムから有休付与データをエクスポートし、Edge Tracker 勤怠管理でインポートする方法について説明します。

## 1.有休付与データのエクスポート

MJSLINK NX-Plus/NX-I、Galileopt NX-Plus/NX-Iの給与システムから有休付与データをエクスポートします。

・MJSLINK NX-Plus/NX-Iの場合

①『オプション』>『データ交換』>『●エクスポート』>『02 データエクスポート』をクリックします。

②「処理区分」から「エクスポート」を選択し、「エクスポート名」の入力欄右の[...]をクリックします。

③検索エクスプローラから「10004 Edge Tracker(有休付与)」を選択し、 [OK] ボタンをクリックします。

- ④「在職区分」、「支払形態区分」を設定し、「エクスポートファイル」の入力欄右の [...] ボタンを押して CSV ファイル の出力先を設定します。設定後、 [開始] ボタンをクリックします。
  - ※「在職区分」、「支払形態区分」にチェックを付けると対象の「在職区分」、「支払形態区分」が設定された社員の 有休付与情報をエクスポートします。エクスポート不要な「在職区分」、「支払形態区分」はチェックを外してください。 <MJSLINK NX-Plus/NX-I>

| 検索エクスプローラ                                                                                                    |                                                                                                    |     |              | ×    |
|----------------------------------------------------------------------------------------------------|----------------------------------------------------------------------------------------------------|-----|--------------|------|
|                                                                                                    |                                                                                                    |     | 検索結果         | 10 件 |
| コード 10004                                                                                                    | Edge Tracker(有休付与)                                                                                                    |     |              |      |
| No                                                                                                    |                                                                                                    | 名称  |              |      |
| <ul> <li>☐ 10001</li> <li>☐ 10002</li> <li>☐ 10003</li> </ul>                                                                     | Edge Tracker(社員)<br>Edge Tracker(所属)<br>Edge Tracker(什吧球)                                                                                                    |     |              |      |
| 10004                                                                                                    | Edge Tracker(有休付与)                                                                                                    |     |              |      |
| <ul> <li>☐ 11001</li> <li>☐ 11002</li> <li>☐ 11003</li> <li>☐ 11004</li> <li>☐ 11004</li> <li>☐ 11005</li> <li>☐ 11006</li> </ul> | Edge Iracker年調(七貴登本信報)<br>Edge Iracker年調(代貴親族控除情報)<br>Edge Iracker年調(配偶者控除情報)<br>Edge Iracker年調(社員区分マスタ情報)<br>Edge Iracker年調(続柄マスク情報)<br>Edge Iracker年調(グループマスク情報) |     |              |      |
|                                                                                                    |                                                                                                    | ООК | <b>X</b> +tr | ソセル  |

・Galileopt NX-Plus/NX-Iの場合

①『データ関係処理』>『データ連携・データ交換』>『データ交換』>『エクスポート』から『エクスポート』をクリックします。

②「処理区分」から「1 エクスポート」を選択し、「エクスポート名」の入力欄右の [...] をクリックします。

- ③『検索エクスプローラ』の左側ツリーから「給与管理」を選択します。
- ④「10004 Edge Tracker(有休付与)」を選択し、 [OK] ボタンをクリックします。
- ⑤「在職区分」、「支払形態区分」を設定し、「エクスポートファイル」の入力欄右の [...] ボタンを押して CSV ファイル の出力先を設定します。設定後、 [開始] ボタンをクリックします。
  - ※「在職区分」、「支払形態区分」にチェックを付けると対象の「在職区分」、「支払形態区分」が設定された社員の 有休付与情報をエクスポートします。エクスポート不要な「在職区分」、「支払形態区分」はチェックを外してください。

<Galileopt NX-Plus/NX-I>

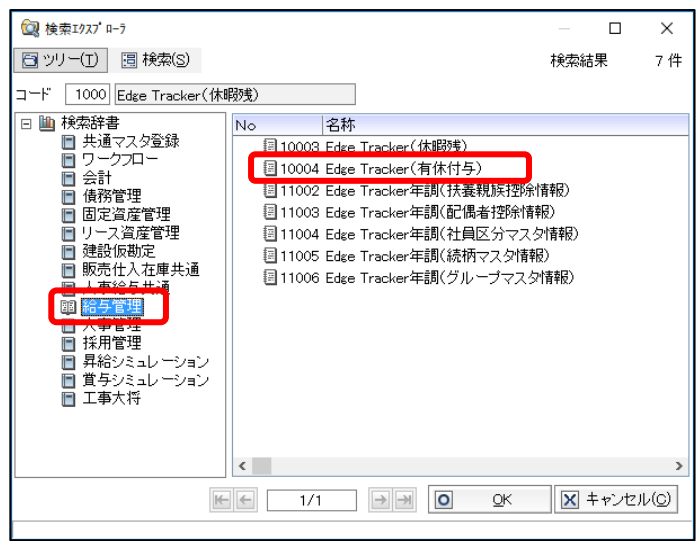

## 2.有休付与データの加工

エクスポートした有休付与データを Edge Tracker で取り込むことができるよう加工します。

[Excel でデータ加工する場合]

①Excel を起動します。

② [データ] > [外部データの取り込み] > [テキストファイル] を選択します。

③MJSLINK NX-Plus/NX-I、Galileopt NX-Plus/NX-Iでエクスポートした、有休付与データのファイルを選択 します。

④「テキストファイル ウィザード-1 / 3」で「先頭行をデータの見出しとして使用する」にチェックをつけて【次へ】をクリックしま す。

⑤「テキストファイル ウィザード-2 / 3」で、「区切り文字」>「カンマ」にチェックをつけて【次へ】をクリックします。

⑥「テキストファイル ウィザード-3 / 3」で、「データのプレビュー」で全ての列を選択していただき([shift]ボタンを押しなが ら列を選択していただくことで複数列の選択が行えます)、「列のデータ形式」>「文字列」にチェックをつけて【次へ】を クリックします。

※データのプレビューが表示されますので内容を確認してください。

|                                                                  |                                                                   | テキン                                                      | スト ファイル ウ                                            | イザード - 3 ,                                             | / 3                                                                   | ?       | ×      |
|------------------------------------------------------------------|-------------------------------------------------------------------|----------------------------------------------------------|------------------------------------------------------|--------------------------------------------------------|-----------------------------------------------------------------------|---------|--------|
| 区切ったあとの列のテ                                                       | データ形式を選                                                           | 択してください。                                                 |                                                      |                                                        |                                                                       |         |        |
| 列のデータ形式                                                          |                                                                   |                                                          |                                                      |                                                        |                                                                       |         |        |
| ○ G/標準(G)                                                        |                                                                   |                                                          |                                                      |                                                        |                                                                       |         |        |
| <ul> <li>● 文字列(T)</li> </ul>                                     |                                                                   | [G/標準]                                                   | ] を選択すると、<br>ます                                      | 数字は数値に、E                                               | 日付は日付形式の値に、                                                           | その他の値は文 | 字列に    |
|                                                                  | MD                                                                | 32.199.01 L                                              | 4.2.                                                 | =++                                                    | ým/ a l                                                               |         |        |
|                                                                  |                                                                   | <u> </u>                                                 |                                                      | 87                                                     | 和( <u>日</u> )…                                                        |         |        |
| ○ 削味 9 る(1)                                                      |                                                                   |                                                          |                                                      |                                                        |                                                                       |         |        |
|                                                                  |                                                                   |                                                          |                                                      |                                                        |                                                                       |         |        |
|                                                                  |                                                                   |                                                          |                                                      |                                                        |                                                                       |         |        |
|                                                                  |                                                                   |                                                          |                                                      |                                                        |                                                                       |         |        |
|                                                                  |                                                                   |                                                          |                                                      |                                                        |                                                                       |         |        |
|                                                                  |                                                                   |                                                          |                                                      |                                                        |                                                                       |         |        |
| データのプレビュー(E                                                      | 2)                                                                |                                                          |                                                      |                                                        |                                                                       |         |        |
| データのプレビュー(E                                                      | <u>2)</u>                                                         |                                                          | 大空石山                                                 | 大学和                                                    |                                                                       |         |        |
| データのプレビュー(E<br>文字列<br>社員外部コード                                    | 2)<br>文字列<br>有休付与日                                                | <u>文字列</u><br>有休付与日数                                     | <u>文字列</u><br>有休付与時間                                 | <u>文字列</u><br>有休取得日数                                   | <u>文字列</u><br>有休取得時間                                                  |         |        |
| データのプレビュー(E<br><u>文字列</u><br>社員外部コード<br>001                      | 2)<br>文字列<br>有休付与日<br>当年分                                         | <u>文字列</u><br>有休付与日数<br>10.00                            | <u>文字列</u><br>有休付与時間<br>0.00                         | <u>文字列</u><br>有休取得日数<br>0.00                           | 文字列<br>有休取得時間<br>0.00                                                 |         |        |
| データのプレビュー(E<br><u>文字列</u><br>社員外部コード<br>001<br>002<br>003        | 2)<br><u> 文字列</u><br>有休付与日<br>当年分<br>当年分                          | <u>文字列</u><br>有休付与日数<br>10.00<br>11.00<br>20.00          | <u>文字列</u><br>有休付与時間<br>0.00<br>0.00                 | <u>文字列</u><br>有休取得日数<br>0.00<br>5.00                   | <u>文字列</u><br>有休取得時間<br>0.00<br>0.00                                  |         | ļ      |
| データのプレビュー(E<br><u>文字列</u><br>社員外部コード<br>001<br>002<br>003<br>004 | 2)<br><u> 文字列</u><br>有当当当<br>当<br>当<br>年<br>分<br>当<br>当<br>年<br>分 | <u>文字列</u><br>有休付与日数<br>10.00<br>20.00<br>10.00          | <u>文字列</u><br>有休付与時間<br>0.00<br>0.00<br>0.00<br>0.00 | <u>文字列</u><br>有休取得日数<br>0.00<br>5.00<br>1.50<br>0.50   | 文字列<br>有休取得時間<br>0.00<br>0.00<br>0.00<br>0.00                         |         |        |
| データのプレビュー(E<br><u>文字列</u><br>社員外部コード<br>002<br>003<br>003        | 2)<br><u>文字列</u><br>有休付与日<br>当年分<br>当年分<br>当年分<br>当年分             | <u>文字列</u><br>有休付与日数<br>10.00<br>11.00<br>20.00<br>10.00 | <u>文字列</u><br>有休付与時間<br>0.00<br>0.00<br>0.00<br>0.00 | <u>文字列</u><br>有休取得日数<br>0.00<br>5.00<br>1.50<br>0.50   | <u>文字列</u><br>有休取得時間<br>0.00<br>0.00<br>0.00<br>0.00                  |         | ,<br>, |
| データのプレビュー(E<br><u>文字列</u><br>社員外部コード<br>001<br>002<br>003<br>004 | 2)<br><b>文字列</b><br>有休付与日<br>当年年分<br>当年<br>当年<br>分                | <u>文字列</u><br>有休付与日数<br>10.00<br>11.00<br>20.00<br>10.00 | <u>文字列</u><br>有休付与時間<br>0.00<br>0.00<br>0.00<br>0.00 | <u>文字列 </u><br>有休取得日数<br>0.00<br>5.00<br>1.50<br>0.50  | <u>文字列</u><br>有休取得時間<br>0.00<br>0.00<br>0.00<br>0.00                  |         |        |
| データのプレビュー(E<br>文字列<br>社員外部コード<br>001<br>002<br>003<br>004        | 2)<br><b>文字列</b><br>有休付与日<br>当年年分<br>当年<br>子<br>分                 | <u>文字列</u><br>有休付与日数<br>11.00<br>11.00<br>20.00<br>10.00 | <u>文字列</u><br>有休付与時間<br>0.00<br>0.00<br>0.00<br>0.00 | 文 <u>字列</u><br>有休取得日数<br>5.00<br>5.50<br>9.55<br>キャンセル | <u>文学列</u><br>有休取得時間<br>0.00<br>0.00<br>0.00<br>< 戻る( <u>B</u> ) 次へ(/ | N) > 完了 | 7 (E)  |

⑦データの取り込みダイアログが表示されたら、設定は変更せずに【OK】をクリックします。

⑧有休付与データが取り込まれたら、B列の「有休付与日」で「当年分」「前年分」となっている箇所を実際の有休付与日に変更します。日付の形式は、「YYYY/MM/DD」です(例:2017/10/01)。日付の形式が「YYYY/M/D」 (例:2017/10/1)となってしまう場合は、B列を選択して右クリック>「セルの書式設定」を選択 >「表示形式」タブを選択 > 分類の「ユーザー定義」を選択 > 種類欄に「yyyy/mm/dd」を入力して【OK】をクリックしてください。

⑨加工した内容を CSV ファイルとして保存します。

[メモ帳でデータ加工する場合]

- MJSLINK NX-Plus/NX-I、Galileopt NX-Plus/NX-Iでエクスポートした、有休付与データのファイルを開き ます。
- ② 開いたファイルにおいて、「当年分」「前年分」となっている箇所を実際の有休付与日に変更します。記載の形式は、 「YYYY/MM/DD」です(例:2017/10/01)。
- ③ 加工した内容を CSV ファイルとして保存します。

## 3.Edge Tracker での有休付与データの取り込み

加工した有休付与データを Edge Tracker で取り込みます。

①総務担当者で Edge Tracker 勤怠管理にログインします。

②「設定」>「データ連動」を選択し、対象情報で「有休付与」、対象ファイルで加工した CSV ファイルを選択します。

| デーク浦動                   |  |
|-------------------------|--|
| ブ クレー 毛川<br>対象情報        |  |
| 有休付与                    |  |
| 対象ファイル                  |  |
| 参照 有休付与データ_有休付与日編集後.csv |  |
| アップロード                  |  |

※会社基本で有休管理を「有効」と設定した場合に対象情報で「有休付与」が選択できます。

③【アップロード】ボタンをクリックし、アップロードが完了すると、ファイルリストに追加されますので、【連動】をクリックして Edge Tracker に取り込みます。

以上